## tobiidynavox

## How to update your email address

- 1. Navigate to efunding.tobiidynavox.com
- 2. In the upper right hand corner, select "Account".

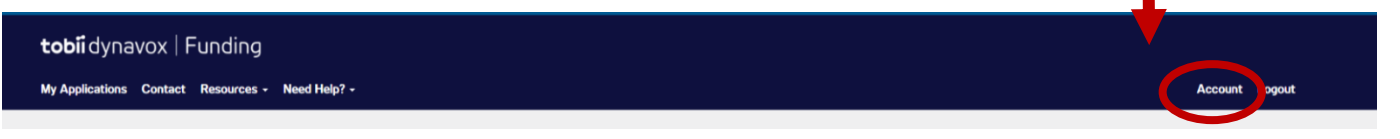

3. Click "Edit" next to "Your Info":

| Your Info  |  |
|------------|--|
| First Name |  |
|            |  |
| Last Name  |  |
|            |  |
| Email      |  |
| @gmail.com |  |

4. Change your email in you Tobii Dynavox SSO account and then click "Update Account":

## tobiidynavox

Edit profile

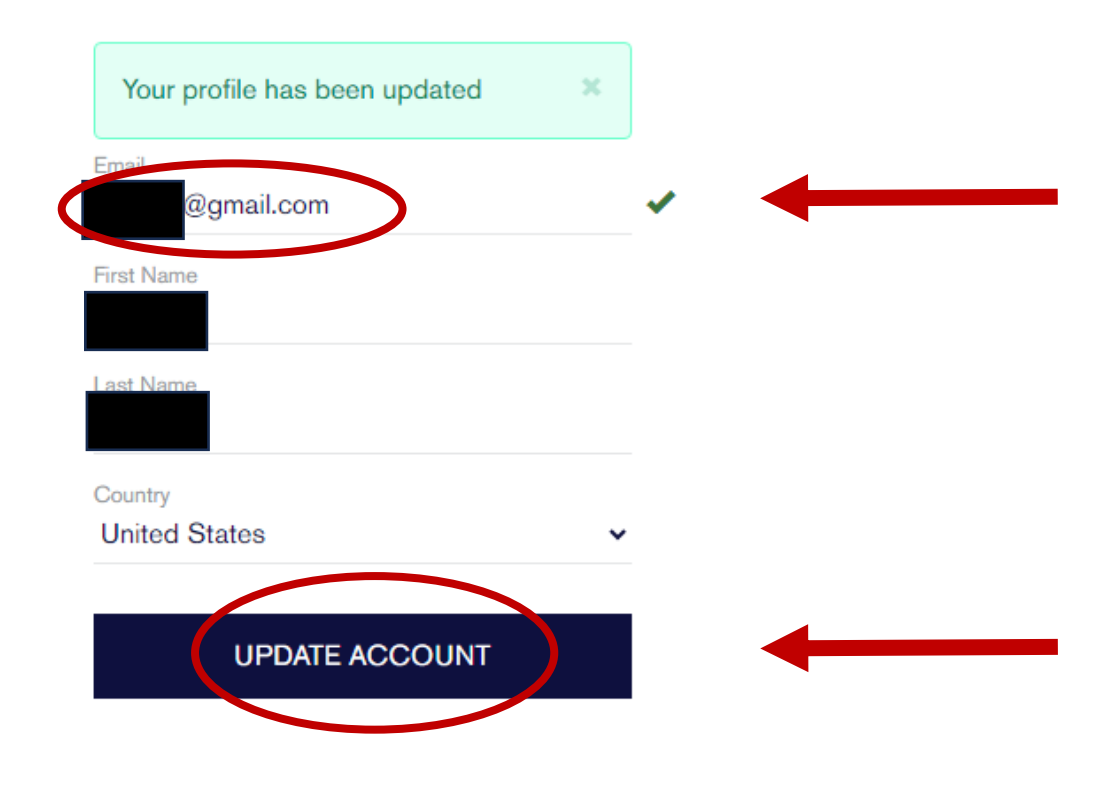

5. Log out and then log back into eFunding to be able to see the changes in your account.

Please note: your older cases that are in your old email address will no longer show on your dashboard. You can contact <u>Funding@tobiidynavox.com</u> and we can assist in getting those cases back on your dashboard.